私のアカウント > 2段階ログイン >

# メールアドレス経由の二段階 ログイン

ヘルプセンターで表示: https://bitwarden.com/help/setup-two-step-login-email/

# **D bit**warden

### メールアドレス経由の二段階ログイン

メールアドレスを使用した二段階ログインは、すべてのBitwardenユーザーに無料で利用可能です。

### **∆** Warning

メールアドレスを介した二段階ログインは、SSOでのログイン**を使用している場合**、複数の方法を使用するとエラーが発生するため、 お勧めしません。代わりに無料の認証器を使用した二段階ログインの設定を検討してください。

### メールアドレス確認の設定

メールアドレスを使用した二段階ログインを有効にするには:

### **△** Warning

2ステップログインデバイスへのアクセスを失うと、リカバリーコードを安全な場所に書き込み保存するか、 代替の2ステップログイン方法を有効にして利用可能にしていない限り、永久に保管庫からロックアウトされる可能性があります。

リカバリーコードを取得してください、任意の方法を有効にした直後の二段階ログイン画面から。

1. Bitwardenウェブアプリにログイン

2. ナビゲーションから**設定 → セキュリティ → 二段階ログイン**を選択してください。

## **D** bitwarden

| Password Manager                                                                                                    | Security                                                                                                    |                                                                                                    |                                                                                                    | BW BW                                                         |
|----------------------------------------------------------------------------------------------------|----------------------------------------------------------------------------------------------------|----------------------------------------------------------------------------------------------------|----------------------------------------------------------------------------------------------------|---------------------------------------------------------------|
| 🗇 Vaults                                                                                                    | Master password                                                                                                    | Two-step login                                                                                             | Keys                                                                                                    |                                                               |
| <ul> <li>✓ Send</li> <li>✓ Tools</li> <li>✓ Tools</li></ul> | Two-step logi<br>Secure your account by<br>Marning<br>Setting up two-step logi<br>your account in the ever<br>Bitwarden support will n<br>the recovery code and k<br>View recovery code | n can permanently lock<br>nt that you can no longer<br>ot be able to assist you<br>eep it in a safe place. | al step when logging in.<br>You out of your Bitwarden account. A recovery code allo<br>use your normal two-step login provider (example: you<br>f you lose access to your account. We recommend you | ws you to access<br>lose your device).<br>write down or print |
| Emergency access                                                                                                    | Providers                                                                                                    |                                                                                                    |                                                                                                    |                                                               |
| Free Bitwarden Famili                                                                                                    |                                                                                                    | inter a code sent to y<br>Authenticator app<br>inter a code generate                                       | our email.<br>d by an authenticator app like Bitwarden                                                                                                    | Manage                                                        |
|                                                                                                    |                                                                                                    | uthenticator.<br>P <b>asskey</b><br>Jse your device's bion                                                 | netrics or a FIDO2 compatible security key.                                                                                                    | Manage                                                        |
| Password Manager                                                                                                    | yubico                                                                                                    | <b>/ubico OTP security  </b><br>Jse a YubiKey 4, 5 or N                                                    | ey<br>IEO device.                                                                                                    | Manage                                                        |
| Admin Console                                                                                                    |                                                                                                    | Duo<br>Inter a code generate                                                                               | d by Duo Security.                                                                                                    | Manage                                                        |

2段階認証

3. メールアドレスオプションを探し、管理ボタンを選択します:

### **D** bit warden

### Providers

|        | Email Enter a code sent to your email.                                                                   | Manage |
|--------|----------------------------------------------------------------------------------------------------|--------|
|        | <b>Authenticator app</b><br>Enter a code generated by an authenticator app like Bitwarden Authenticator. | Manage |
|        | <b>Passkey</b><br>Use your device's biometrics or a FIDO2 compatible security key.                       | Manage |
| yubico | <b>Yubico OTP security key</b><br>Use a YubiKey 4, 5 or NEO device.                                      | Manage |
|        | <b>Duo</b><br>Enter a code generated by Duo Security.                                                    | Manage |

管理ボタンを選択してください

続行するにはマスターパスワードを入力するように求められます。

4. 認証コードを受け取りたいメールアドレスを入力し、Send メール ボタンをクリックしてください。

| Q Тір                                        |  |
|----------------------------------------------|--|
| 複数のメールアドレスをお持ちの場合、2ステップログインに使用するアドレスは、       |  |
| Bitwardenにサインアップするために使用したアドレスと同じである必要はありません。 |  |

5.6桁の認証コードを受信箱で確認してください。ウェブ保管庫のダイアログボックスにコードを入力し、有効にするボタンを選択します。

緑色の<mark>有効</mark>メッセージは、メールアドレスを介した二段階ログインが有効になったことを示します。

6. 閉じるボタンを選択し、緑色のチェックボックス() で示されるように、メールアドレス、/ オプションが有効になっていることを確認してください。

### (i) Note

私たちは、何かが誤って設定されていた場合に備えて、 二段階ログインをテストする前にアクティブなウェブ保管庫タブを開いておくことをお勧めします。 それが動作していることを確認したら、Bitwardenのすべてのアプリからログアウトして、 各アプリで二段階ログインを必要とするようにします。最終的には自動的にログアウトされます。

### メールアドレス確認を使用する

以下は、**メールアドレス**があなたの最優先で有効化された方法であると仮定しています。 メールアドレス2FAを使用して保管庫にアクセスするには:

# **D bit**warden

1. あなたのBitwardenの保管庫にログインし、任意のアプリでメールアドレスとマスターパスワードを入力してください。

設定されたメールアドレスに送信された6桁の認証コードを入力するように求められます。

2. あなたの受信箱を確認して、6桁の認証コードをご覧ください。このコードを保管庫のログイン画面に入力してください。

### **∂** Tip

**私を覚えておいてください**のボックスをチェックして、30日間デバイスを記憶します。あなたのデバイスを記憶すると、 二段階ログインのステップを完了する必要がなくなります。

3. ログインを完了するには、続けるを選択してください。

ログイン後、保管庫を**ロック解除**するために二段階ログインの手順を完了する必要はありません。 ログアウトとロックの動作の設定についてのヘルプは、保管庫タイムアウトオプションを参照してください。